### Skifte mellom menymodus og driftsmodus

Det er enkelt å skifte mellom menymodus og driftsmodus ved å trykke på Meny-knappen.

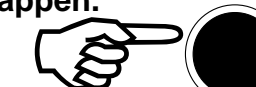

hvis det oppstår en alarmtilstand når du bruker menymodus, må du trykke Meny-knappen for å gå inn i driftsmodus for å betjene betjeningspanelet.

Hvis ingen knapper trykkes når systemet befinner seg i menymodus, vil systemet automatisk gå tilbake til driftsmodus etter en liten stund.

## Vise detaljert informasjon

VIS STATUS gir detaljert informasjon om gjeldende status under alle forhold, dvs. Alarmer, Feil, Utkoblinger og Deteksjonssoner i test.

Vis status-menyen er det første menyvalget i Menymodus.

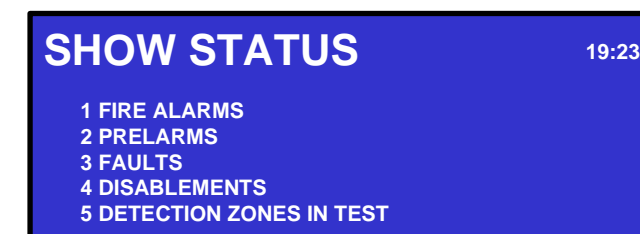

Man kan også få tilgang til detaljert soneinformasjon og en liste over punktene i alarm for den valgte sonen direkte fra driftsmodus. Følg den generelle prosedyren under.

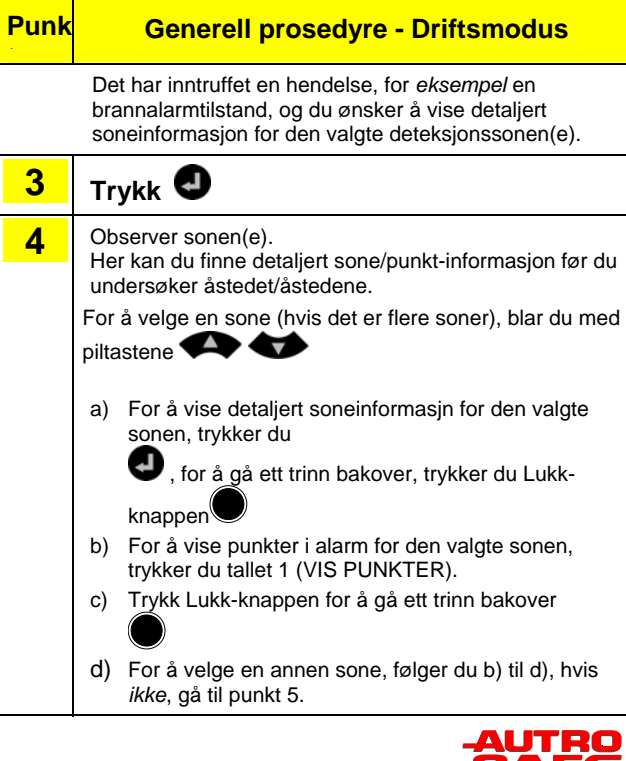

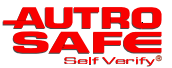

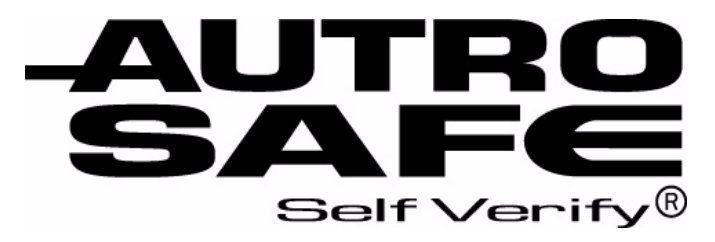

## **Interactive Fire Alarm System** Versjon 4

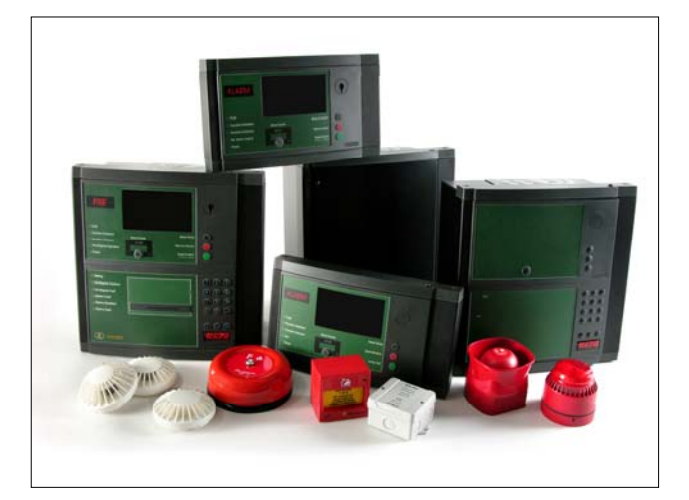

## **Shortform User** Guide

Brannalarmsentral, BS-420 Betjeningspanel BS-430

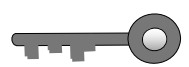

MERK: For å betjene sentralen, dreies nøkkelen med urviseren (Aksessnivå 2).

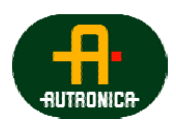

Vi verner liv, miljø og verdier...

116-P-ASAFE-USERGUI/LGB 2009-11-24

## I tilfelle brannalarm

Én eller flere branndetektorer eller manuelle meldere i én eller flere deteksjonssoner varsler *brannalarm*.

## alarmforsinkelse

Brannalarm med

Et punkt sender et alarmsignal fra en forsinket handling deteksjonssone (alarmforsinkelse er aktiv).

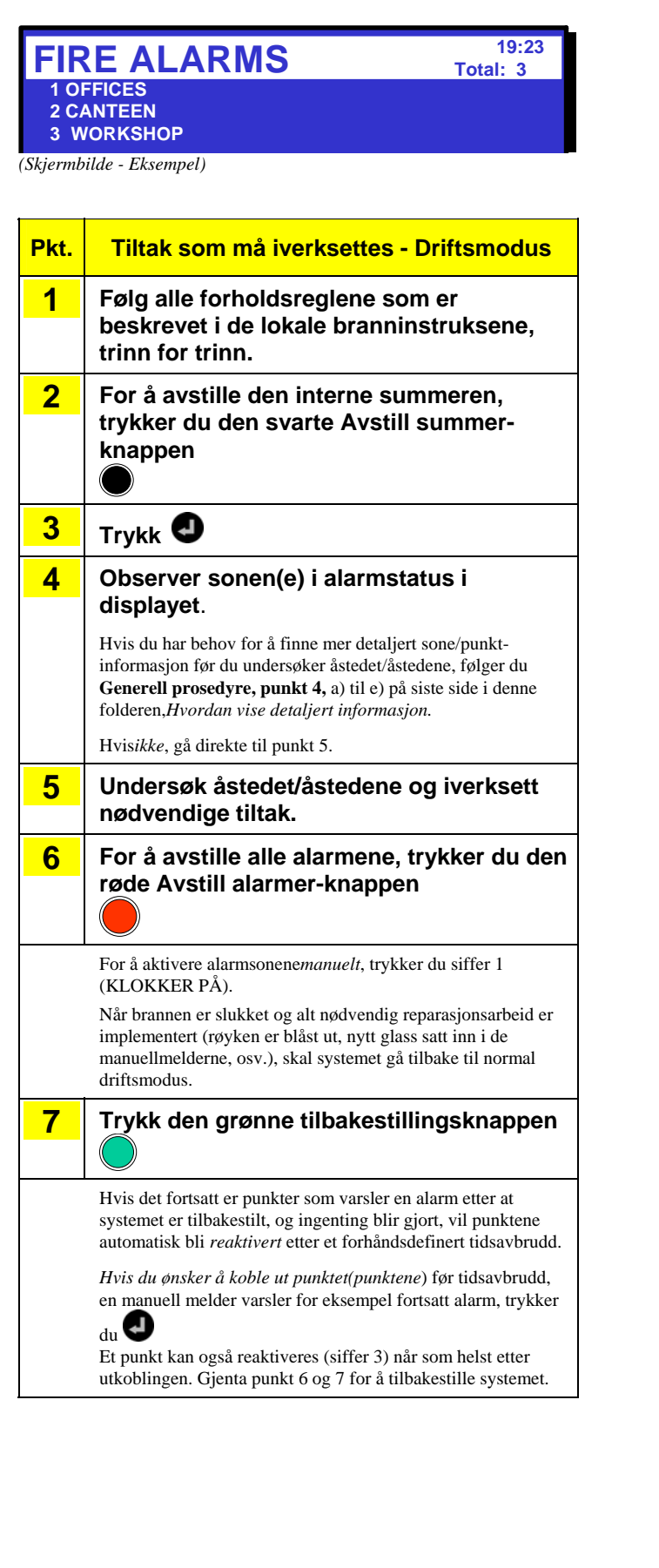

#### 19:23 **FIRE ALARMS** Total: 1 **1\*KITCHEN** FIRST DELAYED ACTION MSG 14:40 (Skjermbilde - Eksempel) Pkt. Tiltak som må iverksettes - Driftsmodus 1 Følg alle forholdsreglene som er beskrevet i de lokale branninstruksene, trinn for trinn. 2 For å avstille den interne summeren, trykker du den svarte Avstill summerknappen 3 Trykk 🕗 4 Observer sonen(e) i alarmstatus i displayet. Hvis du har behov for å finne mer detaljert sone/punktinformasjon før du undersøker åstedet/åstedene, følger du Generell prosedyre, punkt 4, a) til e) på siste side i denne folderen, Hvordan vise detaljert informasjon. Hvisikke, gå direkte til punkt 5. 5 Undersøk åstedet/åstedene og iverksett nødvendige tiltak. For om nødvendig å forlenge 6 forsinkelsesperioden for den valgte sonene, trykker du siffer 4 (TILLEGGSTID) og undersøker åstedet/åstedene. Hvis det ikke er brann, kan prosedyren 7 avsluttes ved å trykke på den grønne tilbakestillingsknappen Hvis det virkerlig er brann, trykker du siffer 2 (AKTIVER) eller kobler inn den nærmeste manuelle melderen for å aktivere alarmen, iverksetter nødvendige tiltak, og gå deretter til punkt 8. 8 For å avstille alle alarmene, trykker du den røde Avstill alarmer-knappen Når brannen er slukket og alt nødvendig reparasjonsarbeid er implementert (røyken er blåst ut, nytt glass satt inn i de manuellmelderne, osv.), skal systemet gå tilbake til normal driftsmodus. Trykk den grønne tilbakestillingsknappen 9 Hvis det er punkter som fortsatt varsler en alarm, reaktiveres

punktene automatisk etter et forhåndsdefinert tidsavbrudd. Punktene kan kobles ut (Enter) før tidsavbrudd. Punktene kan reaktiveres når som helst etter utkoblingen (siffer 3).

## I tilfelle brannvarsel

En branndetektor i én av deteksjonssonene har gått inn brannvarselstatus (Forvarsel eller Tidligvarsel).

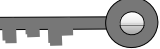

# FIRE WARNING 19:23 PREALARM Total: 1 2 CANTEEN (Skjermbilde - Eksempel)

| Pkt. | Tiltak som må iverksettes - Driftsmodus                                                                                                    |
|------|----------------------------------------------------------------------------------------------------|
| 1    | Følg alle forholdsreglene som er<br>beskrevet i de lokale branninstruksene,<br>trinn for trinn.                                                                                                    |
| 2    | For å avstille den interne summeren,<br>trykker du den svarte Avstill summer-<br>knappen                                                                                                    |
| 3    | Trykk 🕢                                                                                                    |
| 4    | Observer sonen(e) i brannvarslingsstatus                                                                                                    |
|      | Hvis du har behov for å finne mer detaljert sone/punkt-<br>informasjon før du undersøker åstedet/åstedene, følger du<br><b>Generell prosedyre, punkt 4,</b> a) til e) på siste side i denne<br>folderen, <i>Hvordan vise detaljert informasjon</i> .                |
|      | Hvisikke, gå direkte til punkt 5.                                                                                                    |
| 5    | Undersøk åstedet/åstedene og iverksett<br>nødvendige tiltak.                                                                                                    |
|      | Når åstedet/åstedene er undersøkt, og nødvendige tiltak<br>iverksatt, kan du kvittere brannvarslene.                                                                                                    |
| 6    | For å kvittere valgt brannvarsling, trykker<br>du siffer 4 (KVITTER BRANNVARSEL).                                                                                                    |
|      | Hvis det er flere soner i brannvarslingsstatus, kan hver og en<br>kvitteres i tur og orden. Brannvarslinger som er kvittert, vil<br>ikke lenger blinke i displayet. Dette lar deg se på skjermen om<br>en deteksjonssone i brannalarmstatus er kvittert eller ikke. |
|      | Når situasjonen er under kontroll, skal systemet gå tilbake til<br>normal driftsmodus.                                                                                                    |
| 7    | Trykk den grønne Tilbakestillingsknappen                                                                                                    |

## I tilfelle feil

#### En feil indikeres av en av *komponentene* (branndetektorer, eksternt utstyr eller andre feil).

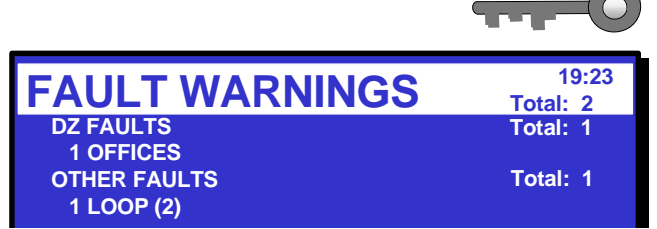

(Skjermbilde - Eksempel)

| Pkt. | Tiltak som må iverksettes - Driftsmodus                                                                                                    |
|------|----------------------------------------------------------------------------------------------------|
| 1    | Varsle service/teknisk personell.                                                                                                    |
| 2    | For å avstille den interne summeren,<br>trykker du den svarte Avstill summer-<br>knappen                                                                                                    |
| 3    | Trykk 🕘                                                                                                    |
| 4    | Observer feilvarslene.                                                                                                    |
|      | Hvis du har behov for å finne mer detaljert informasjon før du<br>undersøker åstedet/åstedene, følger du <b>Generell prosedyre</b> ,<br><b>punkt 4</b> , a) til e) på siste side i denne folderen, <i>Hvordan vise</i><br><i>detaljert informasjon</i> .                                                            |
|      | Hvis <i>ikke</i> , gå direkte til punkt 5.                                                                                                    |
| 5    | Undersøk stedet/stedene og iverksett<br>nødvendige tiltak, dvs. reparer feilen(e).                                                                                                    |
|      | Når åstedet/åstedene er undersøkt, og nødvendige tiltak<br>iverksatt, kan du kvittere feilvarslene.                                                                                                    |
| 6    | Hvis det er flere feilvarsler, velger du en<br>du ønsker å kvittere ved å bla med<br>piltastene, trykk deretter                                                                                                    |
|      | I dette <i>eksemplet</i> inkluderer en deteksjonssone flere punkter i<br>feilvarselstatus. Legg merke til at type feil betjenes forskjellig<br>fra det som er beskrevet i dette <i>eksemplet</i> . En FAD i<br>feilvarselstatus for eksempel kan kvitteres nå ved å trykke<br>aksjonssiffer 3 (KVITTER FEILVARSEL). |
| 7    | For å vise alle punkter i feilvarselstatus<br>innenfor den valgte sonen, trykker du<br>aksjonssiffer 1 (VIS PUNKTER).                                                                                                    |
| 8    | Velg punktet, trykk deretter                                                                                                    |
| 9    | For å kvittere valgt punkt, trykker du siffer<br>3 (KVITTER FEILVARSEL).                                                                                                    |
|      | Hvis det er flere feilvarslinger, kan hver og en kvitteres i tur og<br>orden. Når den første feilen er kvittert, og meldingen<br>"Vellykket utført" vises, kan man trykke Lukk-knappen for å<br>gå raskt tilbake til forrige meny hvor neste feilvarsel kan<br>kvitteres.                                           |
|      | Feilvarsler som er kvittert, vil ikke lenger blinke i displayet.<br>Dette lar deg se på skjermen om et feilvarsel er kvittert eller<br>ikke.                                                                                                    |